## Annexe 7 : Référent(e) communication

• Sur la page d'accueil du site internet : www.erbree.fr - Onglet "Vos démarches", aller dans "Espace Associations", puis "Annoncer/Communiquer/Mettre à jour".

| ERBRÉE                                                                                                    | Découverte d'Erbrée | La Mairie           | Vos démarches   | Au quotidien                                | A tous les âges                                                                                                    | ß                                             | []] |                       | ii) | C |
|----------------------------------------------------------------------------------------------------|---------------------|---------------------|-----------------|---------------------------------------------|----------------------------------------------------------------------------------------------------|-----------------------------------------------|-----|-----------------------|-----|---|
| JARRIVE À ERBRÉE<br>• Formalités diverses<br>• Livret d'accueil<br>• Nouveaux arrivants, faites-vo                                                                                                    | DÉMARCH             | IES ADMINISTRATIVES | ETAT CI<br>• De | <b>/IL</b><br>mande d'acte de naissance, ma | HABITA<br>riage et décès + Lo<br>+ Lo<br>+ Te                                                                                                    | T<br>uer (secteu<br>uer ou Ach<br>mains à bài |     | u Commu<br>eur Privê) |     |   |
| URBANISME LOCATIONS DE SALLES COMMUNALLES<br>• Culcheit numérique: dépôt en ligne<br>• Mon projet, quelle autorisation ?<br>• Plan local d'Utbanisme (PLU)<br>• Droit de Préemption Urbain (DPU)<br>• Archinecte Connell<br>• Cadastre |                     | AUTRES SERVICES     |                 |                                             | ESPACE ASSOCIATIONS<br>• Annoncer,Communiquer,Mettere à jour<br>• Foyer de la salie des Sports - Résenation en ligne<br>• Subjections - Demnade en ligne<br>• Sécuriser un événement<br>• Tour seveir - Créasion/évolution/fonctionnement |                                               |     |                       |     |   |

• Aller dans "Espace communication" et cliquer sur "Accéder au formulaire".

| ESPACE COMMUNICATION |                        |
|----------------------|------------------------|
|                      | ACCÉDER AU FORM ILAIRE |

• <u>Etape 1</u> : renseigner les informations liées à l'identité de l'association et de la personne qui fait la demande. Les champs marqués d'un (\*) sont obligatoires.

| FORMULAIRE                                       |        |
|--------------------------------------------------|--------|
| ANNONCER/COMMUNIQUER/METTRE À JOUR               |        |
| ÉTAPE 1 DE 3                                     |        |
| 33%                                              |        |
|                                                  |        |
| IDENTITÉ                                         |        |
| Association *                                    |        |
| Sélectionner dans la liste 🗸                     |        |
| Représentant *                                   |        |
| пом                                              | Prénom |
|                                                  |        |
| Qualité *                                        |        |
| Sélectionner dans la liste 🗸                     |        |
| Téléphone                                        |        |
|                                                  |        |
|                                                  |        |
| E-mail<br>Important pour être avisé(e) du suivi. |        |
|                                                  |        |
|                                                  |        |
| Suivant                                          |        |

- Association : sélectionner le Nom de l'association à l'aide du menu déroulant.
- Représentant : saisir les Nom et Prénom de la personne qui complète le formulaire.
- **Qualité** : sélectionner le nom de l'association à l'aide du menu déroulant.
- Téléphone : saisir celui de la personne qui complète le formulaire.
- **E-Mail** : saisir celui de la personne qui complète le formulaire. Il n'est pas obligatoire mais important pour être avisé du suivi.
- Cliquer sur suivant et c'est parti pour l'Etape 2.

• <u>Etape 2</u> : renseignements liés à la demande. Les champs marqués d'un (\*) sont obligatoires. Possibilité de faire qu'un seul choix à ce niveau.

| ETAPE 2 DE 3                                                                                 |                                                              |
|----------------------------------------------------------------------------------------------|--------------------------------------------------------------|
|                                                                                              |                                                              |
|                                                                                              | 60%                                                          |
|                                                                                              |                                                              |
|                                                                                              |                                                              |
| Que souhaitez                                                                                | us faire ? *                                                 |
| -                                                                                            | int (agenda, actualité, panneau lumineux)                    |
| <ul> <li>Annoncer un évèn</li> </ul>                                                         |                                                              |
| <ul> <li>Annoncer un évèn</li> <li>Déposer un article</li> </ul>                             | Jalité, flash_)                                              |
| <ul> <li>Annoncer un évèn</li> <li>Déposer un article</li> <li>Déposer une affich</li> </ul> | ualité, flash)<br>anneau d'affichage extérieur et/ou locaux) |

- Cocher "Mettre à jour les informations de l'association..."
- Puis choisir "Sur quoi porte la mise à jour" et sélectionner "Référent(e) communication".
- Compléter et faire suivant.
- <u>Etape 3</u> : engagement/consentement de l'association. Obligation de cocher les 3 cases.

## FORMULAIRE

| ANNONCER/COMMUNIQUER/METTRE À JOUR                                                                                                    |
|----------------------------------------------------------------------------------------------------|
| ÉTAPE 3 DE 3                                                                                                    |
| 100%                                                                                                    |
|                                                                                                    |
| ENGAGEMENT/CONSENTEMENT DE L'ASSOCIATION<br>Toutes les Informations sont fournies dans le Mémento "Communiquer sur votre association".  |
|                                                                                                    |
|                                                                                                    |
| U 3'atteste avoir pris connaissance du rôle, du fonctionnement et de la procédure pour communiquer sur chaque support de communication. |
|                                                                                                    |
| 🗌 M'engage avoir respecté la règlementation sur les Droits d'auteur et Droits à l'image.                                                |
|                                                                                                    |
| 🗆 J'accepte la politique de confidentialité du Règlement Général sur la Protection des Données.                                         |
| Précédent ENVOYER                                                                                                    |

• Puis ENVOYER. La notification suivante apparaîtra :

## ESPACE COMMUNICATION

Votre demande a bien été transmise à l'agent en charge de la communication et sera traitée dans les plus brefs délais.